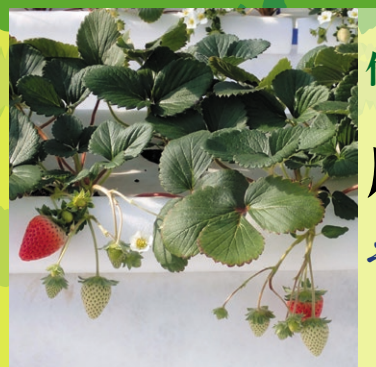

作物とヒトとのインターフェース

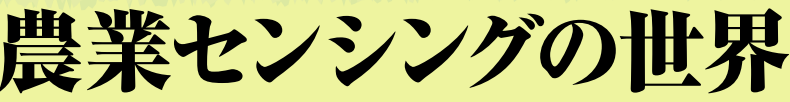

その24…農業IoTマルチ環境計測キットの 動作確認

星 岳彦

ご購入はこちら

## 各種センサの取り付け

農業IoTマルチ環境計測キット(写真1.詳細は前 回)の動作確認を行います。長さ10~15cm程度の リード線で、センサや液晶表示器、接続用のピン・ ヘッダ・ソケットを、それぞれ、写真2の通りはんだ 付けして接続します. 温湿度センサSHT31搭載モ ジュール (AE-SHT31) 側は、SCLとSDAの接続順が 入れ替わるので注意してください. CO<sub>2</sub>センサもGND とAOUTの接続順が入れ替わります. キット基板へ 取り付けると写真1の通りになります.間違えないよ うに正確にソケットなどを差し込んでください。

## ▶特に注意

AE-SHT31をソケットに逆向きに接続すると、電源 を入れた瞬間にセンサが破損します. その後、差し込 み直しても手遅れで、破損したセンサを基板から外さ ないとショート状態のためノードの電源が入らなくなり

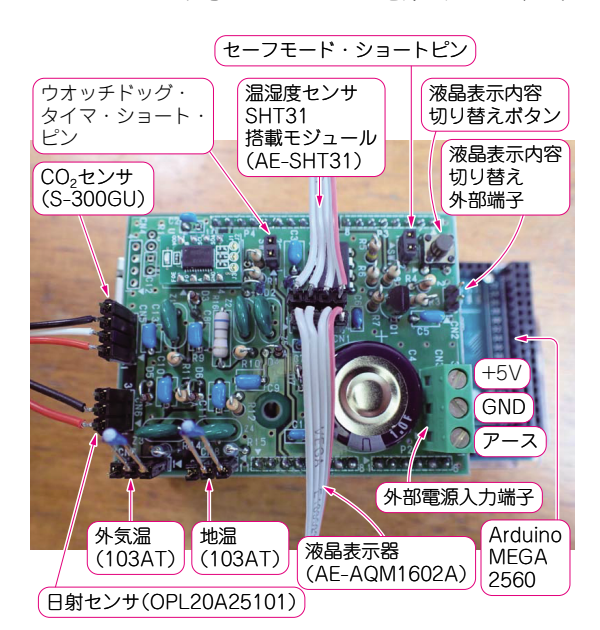

写真1 農業IoTマルチ環境計測キットは各種センサが取り付けら れるようにしてある

ます、取り付け向きには特に注意する必要があります。

## ● シリコン太陽電池の型番変更

これまで日射フラックス測定に使用していたシリコ ン太陽電池 (OPL20A25101) が製造中止になり、通販 などで入手不能になりました. そこで, 代替品として, SUNYOOO SOLAR製のSY-M0.5W (写真3)を使える ようにしました.秋月電子通商で通販コードM-08917 で1枚300円で入手可能です。今後はこちらをお使い ください。横幅が約10mmほど小さくなり。光電変換 効率も上がりましたので、日射フラックスの校正値を 測定しなおして環境計測プログラムを改訂しました.

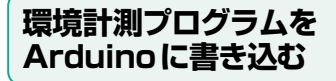

## ● プログラムの入手

農業 IoT 用オープンソース通信 UECS プラットフォー ムを使うために、Arduino用ミドルウェアUARDECSを 用います(本誌の執筆者でもある, 黒崎 秀仁氏と安場 健一郎氏が開発). UARDECS version 1.2.1を専用サイ https://uecs.org/arduino/uardecs.html) からダウンロード(DL)し、説明書に従ってArduino

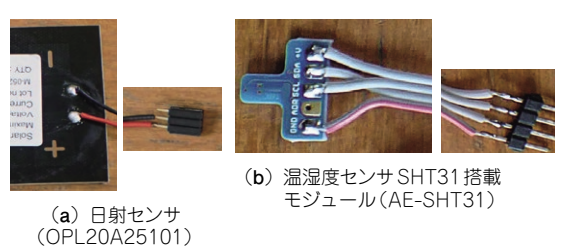

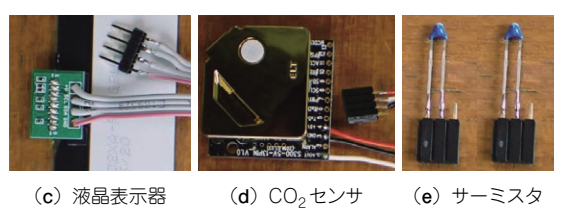

(AE-AQM1602A) (S-300GU) 写真2 農業 loT マルチ環境計測キット (写真1)に取り付けられ る各種センサ

(103AT)